## HOME PAGE Microcsoft Internet Explorer

Are you getting a blank instead of the website you set as your home?

1. Open MSIE by clicking the big E on desktop and type in a www address for the website you wish to use as your HOME PAGE. e.g. www.google.com and Click GO.

2. When the web site opens, click TOOLS....INTERNET OPTIONS.

3. In the first box, under HOME PAGE, select USE CURRENT.

4. Click APPLY and OK.

Note: In Win 7 you may add other Home Page tabs which will be listed on the toolbar of IE.

Revised 11/28/2011 JMM